## Настройка ППКОП Астра серии Pro для работы с мобильным приложением «Security Hub»

- **1.** Скачать и установить <u>ПКМ Астра Pro v4 0</u> с сайта <u>www.teko.biz</u> (Техподдержка ПО для компьютера)
- 2. Обновить прибор до версии 4\_0\_142, согласно вложенной инструкции (обновить встроенный радиомодуль до 4\_0)
- 3. Запустить Модуль настройки и ззарегистрировать Астра-GSM/LAN (ПАК Астра) в окне Список оборудования
- **4.** Закрыть **Модуль настройки** и открыть **Модуль смены ПО.** Обновить зарегистрированный модуль коммуникации **Астра-GSM (ПАК Астра)** и/или **Астра-LAN (ПАК Астра) до версий 1.4**.
- 5. Закрыть Модуль смены ПО. Запустить Модуль настройки:
  - в окне Список оборудования дважды кликнуть на надписи ППКОП
  - скопировать номер из поля «серийный номер» и отправить на <u>support@teko.biz</u>, в ответ Вам будет отправлен **pin код**, для ввода в приложении «Security Hub».
- **6.** В настройке **Список оборудования** дважды кликнуть на модуле коммуникации и в открывшемся окне:
  - для Actpa-GSM (ПАК Actpa) ввести Интернет-настройки оператора сотовой связи для каждой SIM-карты,
  - для модуля Actpa-LAN (ПАК Actpa) в случае включенной в роутере автоматической службы раздачи адресов (DHCP) вводить настройки не требуется.

Если адреса в сети задаются вручную или в DHCP-службе сети возникают ошибки, то настройки вводятся вручную. Для этого необходимо назначить свободный IP-адрес той же подсети, что и у роутера сети интернет, и ввести его в поле IPадрес прибора, а в поля Адрес шлюза во внешнюю сеть ввести IP-адрес роутера.

- 7. В настройке Удаленное оповещение-Получатели:
  - Тип устройства выбрать «Астра-GSM (ПАК Астра)» или «Астра-LAN (ПАК Астра)»,
  - Тип оповещения установить «ПАК Астра».
  - **IP-адрес или доменное имя** ввести **185.27.192.163**, в поле порт: **2222** (обычно вводится автоматически)

Примечание - При возникновении ошибки:

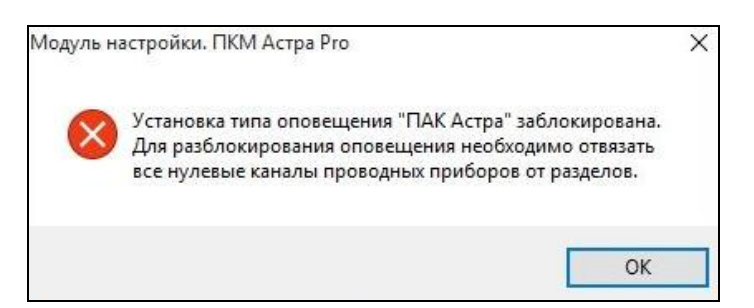

в настройке **Разделы - Назначение ИИ в разделы** очистить привязку из разделов основных каналов оборудования: **ППКОП#1**, **МРР#2**, **МРZ#2** от технологических разделов.

8. Записать настройки в ППКОП 📗

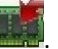

- 9. В окне Список оборудования убедиться, что модули коммуникации:
  - не выдают ошибки в каналах связи GSM: Hopma, GPRS: Hopma для Астра-GSM (ПАК Астра), а для Астра-LAN (ПАК Астра)
  - выдаются его сетевые настройки IP адрес и Шлюз,

• отображается текущее состояние **Связи с ПАК Астра** - «Установка связи», «Передача конфигурации в ПАК Астра» или «Рабочий режим. Передача событий».

| 🦁 Модуль настройки. ПКМ Астра Ргс<br>Файл Прибор Сервис Настройки | о. Версия: 4.<br>1 Помощь | 0 / Пользователь с | истемы: #1 И | Лнженер                                                         |
|-------------------------------------------------------------------|---------------------------|--------------------|--------------|-----------------------------------------------------------------|
| 🗙 🔌 📷 🖬 🕢                                                         | тека 💥                    | s 🛃 📊              |              | 2                                                               |
| <ul> <li>Оборудование</li> <li>Список оборудования</li> </ul>     | Номер                     | Тип                | Версия ПО    | Состояние устройства                                            |
| <ul> <li>Адресные устройства</li> </ul>                           | 1                         | ппкоп              | 4.0          | ВКЛ Тампер:ВСК ШС:НАР,НАР SOS:НОР Пит:НРП                       |
| Настройка радиосетей                                              | 2                         | МРР-РИМ            | 4.0          | ВКЛ Связь:НОР Сост.РК:НОР                                       |
| Список адресных устройств                                         | 3                         | GSM (ПАК Астра)    | 1.3          | ВКЛ Связь: HOP Акт. SIM: Нет Связь с ПАК Астра: Установка связи |
| <ul> <li>Разделы</li> </ul>                                       | 4                         | -                  | -            | •                                                               |
| ···· Настройка разделов                                           | 5                         | PP-Z               | 4.0          | ВКЛ Связь:НСГ                                                   |
| Назначение ИИ в разделы                                           | 6                         | 1                  | 2            | -                                                               |

- **10.** Скачать приложение **Security Hub** с AppStore или PlayMarket и пройти процедуру регистрации аккаунта в приложении. Также это можно сделать через web браузер, если зайти на адрес <u>https://cloud.security-hub.ru</u>
- **11.** Войти в **приложение Security Hub** и, используя мастер настройки контроллера «Security Hub» или вручную, добавить новый объект, заполнив поля:
  - Имя объекта: произвольное
  - Тип устройства: Security Hub
  - Серийный номер: введите последовательность **9999ххххzzzz**, где 9999хххх ваш серийный номер, zzzzpin код полученный с Support@teko.biz.

В случае правильного ввода, объект успешно добавится и начнется загрузка в приложение.

| айл Прибор Сервис Н                                                                                                | астройки Помоц                                   | d                                                                 |  |
|----------------------------------------------------------------------------------------------------|--------------------------------------------------|-------------------------------------------------------------------|--|
| x 🔌 🖬 🖬                                                                                                    | 🕜 🍽 🏅                                            | È 🚽 🔚 🚺 🏤                                                         |  |
| <ul> <li>Общие сведения</li> <li>Оборудование</li> <li>Список оборудования</li> <li>Арресные устройства</li> </ul> | Номер                                            | к оборудования<br>Тип Версия ПО Состояние устройства<br>ППКОП 4.0 |  |
| *ШС назначен в раздел, нел                                                                                         |                                                  | m                                                                 |  |
| Тип считывателя:                                                                                                   |                                                  | TM                                                                |  |
| Отображать силу сигнал                                                                                             | а в нормированном в                              | лде                                                               |  |
| Часовой пояс : ((<br>Время: 0:                                                                                     | ручную из ПКП/ПКУ<br>UTC +3)<br>3.12.2018 🚔 16:1 | и ПКМ •<br>•<br>Установить                                        |  |
| Серийный номер: 9                                                                                                  | 999xxxx                                          |                                                                   |  |
| Восстанавливать состоя                                                                                             | ние разделов после                               | ерезагрузки                                                       |  |
| Разрешить запись событий в                                                                                         | журнал ППКОП при                                 | ізменении:                                                        |  |
| температуры                                                                                                    |                                                  | на 1°С 🚽                                                          |  |
| отношения сигнал/шум                                                                                               |                                                  | на 10 дБ 🔍                                                        |  |
| 📃 заряда элемента питани                                                                                           | 19                                               | на 10 % у                                                         |  |
| уровня сигнала GSM                                                                                                 |                                                  | на 10 % —                                                         |  |
| 🗸 Блокировать постановку н                                                                                         | а охрану разделов п                              | и отсутствии связи с ПАК Астра                                    |  |
| Отправлять имена на ПАК                                                                                            |                                                  |                                                                   |  |
|                                                                                                    |                                                  |                                                                   |  |
|                                                                                                    |                                                  |                                                                   |  |

В случае отсутствия наименований разделов, поставте галочку и сохраните изменения в ППКОП.